## คู่มือการใช้งานระบบ RMS

การ setup region windows ให้ location เป็น thailand

เพื่อการแปลงไฟล์ csv เป็นภาษาไทย ให้ไฟล์ไม่เสีย

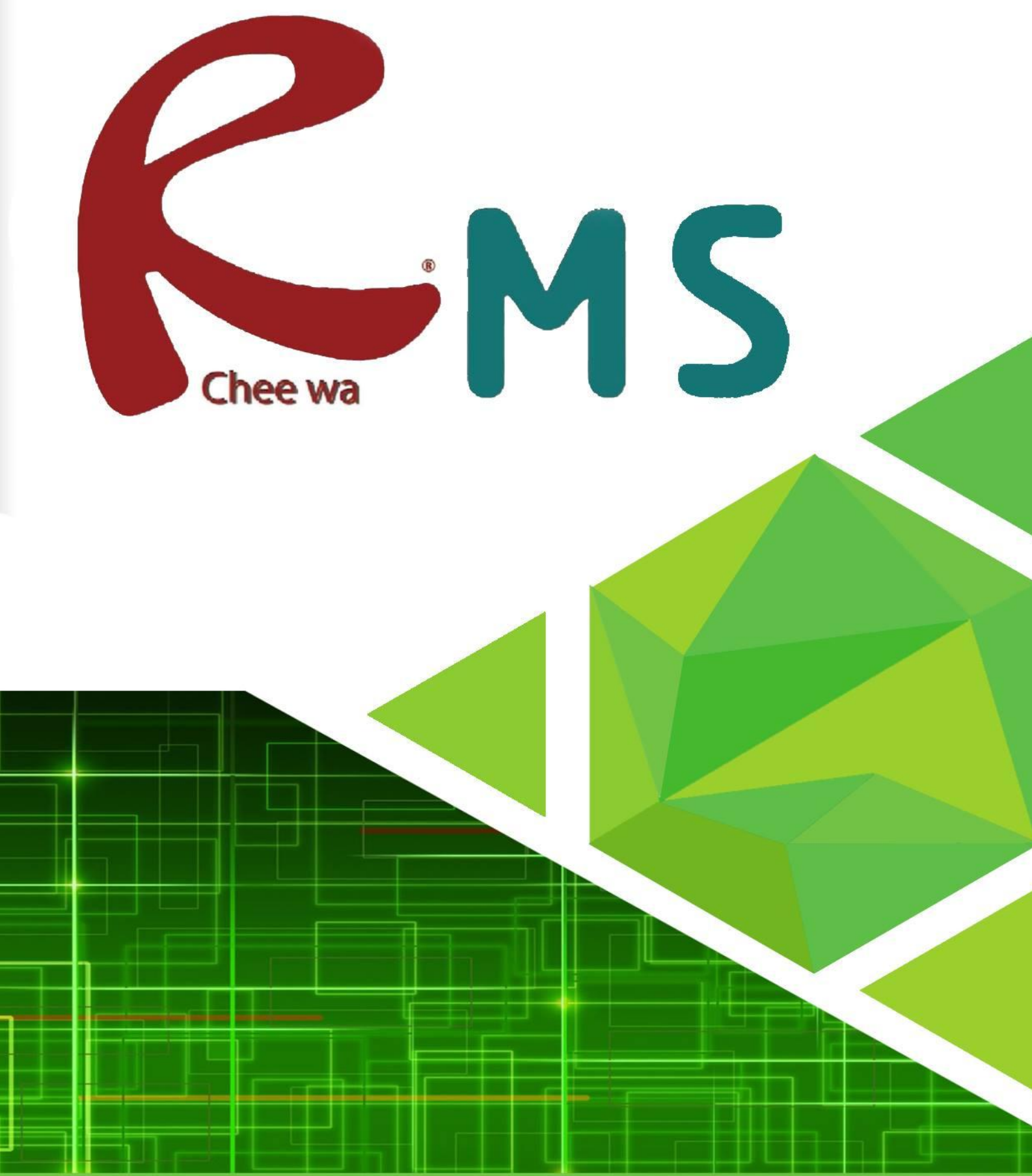

์การ setup region windows ให้ location เป็น thailand

## <u>วิธีการ setup region windows ให้ location เป็น thailand</u>

หากท่านพบปัญหาการเปลี่ยนชนิดไฟล์ เป็น csv และไม่สามารถนำข้อมูลเข้าระบบ RMS ได้ท่าน ต้องทำการตั้งค่า location ให้เป็นภาษาไทย ซะก่อนเดียวมีวิธีการ **ดังนี้** 

| Control Panel<br>App                                     | เข้าไปที่<br><u>Control Panal &gt; clock and region</u> |
|----------------------------------------------------------|---------------------------------------------------------|
| Clock and Region<br>Change date, time, or number formats |                                                         |
| จากนั้นให้เลือก                                          | ber formats<br>เมื่อเข้าไปที่ Region แล้ว               |

ให้ไปที่หัวข้อ Administrative จากนั้นให้ท่านดูที่หัวข้อ Language for non-Unicode Programs ให้ทำการ Change system locale เป็น Thai (Thailand)

| 🔗 Region Settings                                                  |                       | ×                             |
|--------------------------------------------------------------------|-----------------------|-------------------------------|
| Select which language (sy<br>that do not support Unic<br>computer. | เลือก Thai (Thailand) | ext in programs<br>its on the |
| Current system locale:                                             |                       |                               |
| Thai (Thailand)                                                    |                       | ~                             |
| Beta: Use Unicode UTF-8 for worldwide language support             |                       |                               |

เมื่อท่านเลือก ภาษาไทย แล้วกด ปุ่ม OK มันจะให้ท่านทำการ Restart เครื่องคอมพิวเตอร์ของ ท่าน เมื่อ Restart เสร็จสิ้นก็เป็นอันเสร็จ

หมายเหตุ : ก่อนทำการ Restart คอมพิวเตอร์ ให้ท่านทำการ Save ไฟล์ งานต่างๆที่ท่านได้ ทำการเปิดทิ้งไว้ก่อน